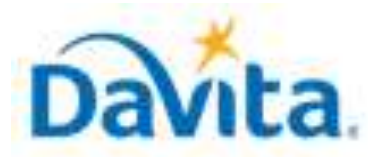

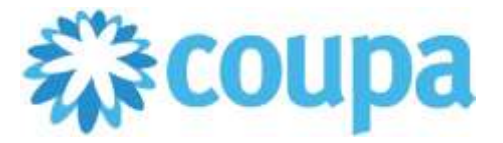

### How to Create a Coupa Supplier Portal (CSP) Account

In this job aid:

### ✓ How to Create a Coupa Supplier Portal (CSP) Account

This job aid is to be leveraged by suppliers that have been selected to transact with DaVita. All DaVita suppliers should have received an invitation to create register with the Coupa Supplier Portal. This job aid will outline how to successfully create an account.

## Coupa Supplier Portal (CSP) Overview

The Coupa Supplier Portal offers a variety of benefits to both DaVita and its suppliers:

- Manage Purchase Orders
- Create/Submit Invoices directly within the Portal
- Invoice/Payment Status directly within the Portal
- Manage company information directly within the Portal
- If you have questions regarding the CSP, please refer to the following resources:
  - DaVita's Supplier webpage: <u>https://www.davita.com/about/suppliers</u>.
  - Coupa Resource Hub: <u>https://compass.coupa.com/en-us/products/product-</u> <u>documentation/supplier-resources/for-suppliers/core-supplier-onboarding/get-started-with-the-csp</u>

### **Process – Registering for the Coupa Supplier Portal**

- All DaVita suppliers should have received a registration email for the Coupa Supplier Portal from Coupa (<u>do\_not\_reply@supplier.coupahost.com</u>).
  - a) If you cannot locate the invitation in your inbox, check your spam/junk folder.
- 2. To accept DaVita's invitation to register for the Coupa Supplier Portal, please click "Join Coupa".
  - a) If you are not the correct contact to register

for the Coupa Supplier Portal, you can use the

"Forward this invitation" button to forward this

Davita Inc - DEV ENV Registration Instructions - Action Required

registration to the correct user within your company.

3. For a new registration email/link, please contact:

DaVitaCoupaSuppliers@davita.com.

Dear Kenny's Test Consultant,

Congratulations! DaVita Inc has added you as a supplier on the Coupa Supplier Portal! At DaVita Inc we have moved to the Coupa P2P platform to handle all our indirect business spend electronically. This will help to prevent lost documents, increase visibility, and ensure timely payments. Within the next 48 hours, click the button below to register your account. Registration is fast, easy and at no cost to your company to join or transact in the Coupa system. If you are not the right person at your company, please forward this request to the appropriate person.Effective February 21, 2022, new DaVita policy requires POs for ALL services and goods prior to provisioning, or suppliers will risk delayed payments. If orders are received without a PO, please partner with that DaVita teammate to issue a PO in Coupa

To continue transacting with DaVita, please complete the following:- Register for Coupa Supplier Portal within 48 hours of receiving this email (invite link will expire after 48 hours)- Ensure all purchase orders sent to you through Coupa are also invoiced through Coupa- All suppliers must adhere to the DaVita procurement and invoicing policy. Please review the link below to avoid delay in payment: <a href="https://www.davita.com/about/suppliers">https://www.davita.com/about/suppliers</a>Note: These steps are required to be accepted as a DaVita supplier. Please reach out to DaVitaCoupaSuppliers@DaVita.com with any questions.

Davita Inc - DEV ENV

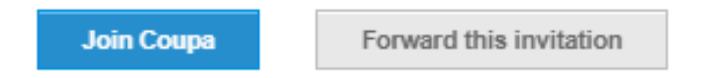

Revised 2/1/2025 For questions contact DaVitaCoupaSuppliers@davita.com

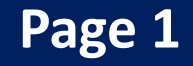

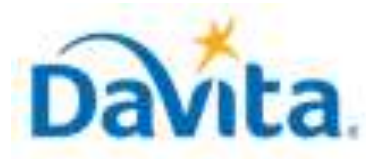

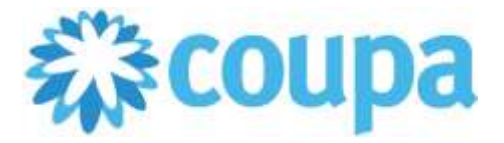

## How to Create a Coupa Supplier Portal (CSP) Account

## **Process Continued – Registering for the Coupa Supplier Portal**

4. Once you click "Join Coupa", you will be presented with the following "Create an Account" page. Please fill all fields and click "Create an Account". If you already have a CSP account, you can use the "Log In" button to login to your existing account and connect with DaVita.

| cieute un Acct                                                                                    | June                                     |                                                                                        |  |
|---------------------------------------------------------------------------------------------------|------------------------------------------|----------------------------------------------------------------------------------------|--|
| Davita is using Coupa<br>communicate with you<br>and easy setup of you<br>ready to do business to | to tran<br>1. We'll<br>r accou<br>ogethe | sact electronically and<br>walk you through a quick<br>Int with Davita so you're<br>r. |  |
| Business Name                                                                                     |                                          |                                                                                        |  |
| Your legal business name (or leg<br>• Email                                                       | al person                                | al name if an individual)                                                              |  |
| • First Name                                                                                      | -1                                       | Last Name                                                                              |  |
| * Password                                                                                        | 1                                        | Confirm Password                                                                       |  |
|                                                                                                   | ۲                                        | ۲                                                                                      |  |
| Country/Region                                                                                    | lude a nu                                | • Tax ID (i)                                                                           |  |
| United States                                                                                     | ~                                        | #######################################                                                |  |
|                                                                                                   |                                          |                                                                                        |  |

Already have an account? LOG IN Forward this to someone

**Create an Account** 

If you already have a CSP account and do not see DaVita as a Connected Customer, please reach out to <u>DaVitaCoupaSuppliers@davita.com</u> for assistance with connecting our companies within the Portal.

Revised 2/1/2025 For questions contact <u>DaVitaCoupaSuppliers@davita.com</u>

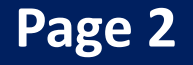

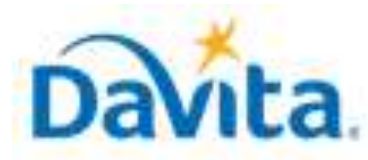

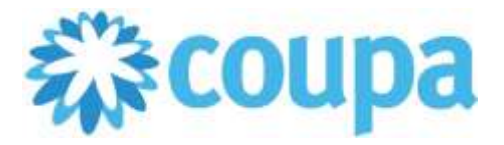

# How to Create a Coupa Supplier Portal (CSP) Account

# **Process Continued – Registering for the Coupa Supplier Portal**

5. After creating an account, you will be sent a one-time verification code to the email address used to create your account. Once received, enter the code and hit "Next" to proceed with the account creation process.

| Email Verification                                           |  |
|--------------------------------------------------------------|--|
| We sent a one time verification code to @gmail.com           |  |
| Didn't receive the Verification Code?     Request a New Code |  |
| Next                                                         |  |

Note: If you do not receive your code, please click the Request a New Code button. If the issue persists, contact Coupa directly via the "Chat with Coupa Support" option on the bottom right corner of the Coupa Supplier Portal page OR via email at <a href="mailto:supplier@coupa.com">supplier@coupa.com</a>.

# <u>Process – Completing your Company Profile within the Coupa Supplier Portal</u>

1. After your CSP account is created, you will be presented with the following screen. Please fill and complete all required fields and hit "Next" to proceed.

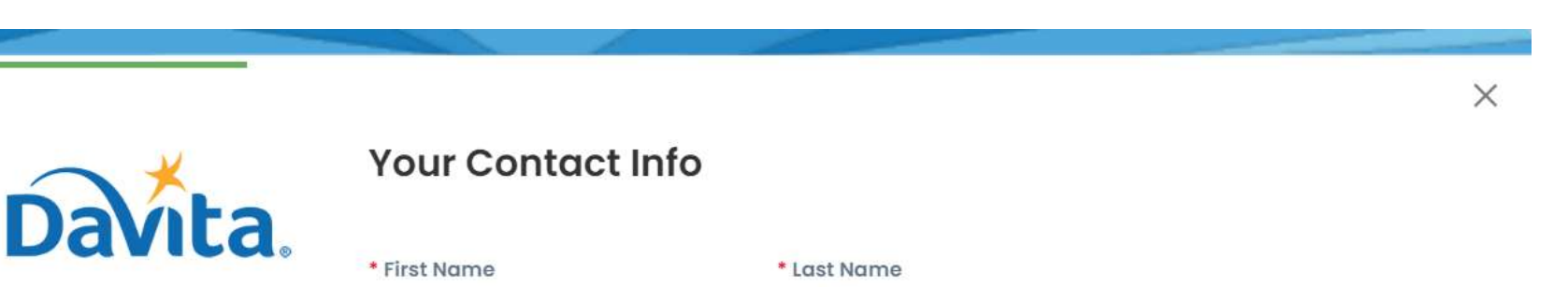

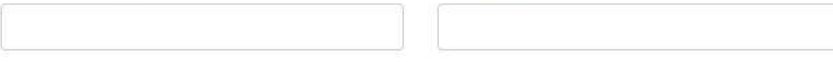

#### Work Phone

| ~              |               |  |           |
|----------------|---------------|--|-----------|
| Country/Region | ion Area/City |  | Extension |

#### \* Business Website

#### 🗌 I do not have a website

#### \* Country/Region of Primary Address

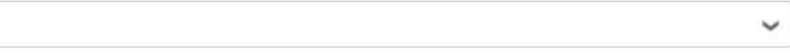

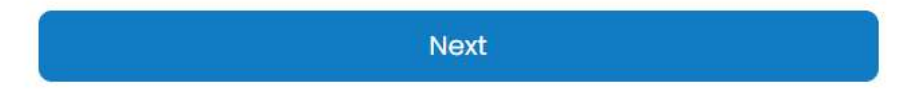

### Revised 2/1/2025 For questions contact DaVitaCoupaSuppliers@davita.com

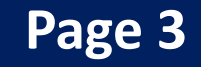

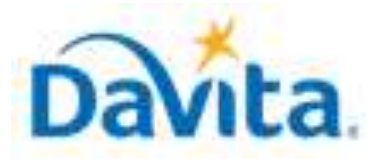

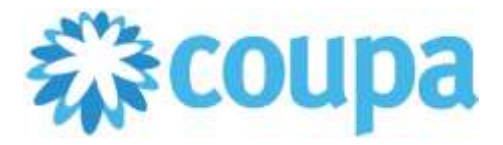

## How to Create a Coupa Supplier Portal (CSP) Account

# <u>Process – Completing your Company Profile within the Coupa Supplier Portal</u>

2. The next screen is pertinent to establishing your company's Primary Address and Legal Entity for e-Invoicing. A legal entity is a representation of your company and gives your Coupa customers the information they need to do business with you, including addresses, payment information, and remit-to details. Legal Entities in Coupa are comprised of 3 addresses:

**1. Invoice-From Address:** The main address which invoices are sent from.

2. Remit-To (Pay-To) Address: The main address which payment is to be sent.

**3. Ship-From Address:** The main address which goods are shipped from (if applicable to your company).

**Step 1:** Enter your company's Primary Address:

| ×.     | Make Sure Y                        | Make Sure You Get Paid                       |          |               |         |  |
|--------|------------------------------------|----------------------------------------------|----------|---------------|---------|--|
| avita. | Confirm location addresse          | Confirm location addresses                   |          |               |         |  |
|        | Primary                            | Primary •                                    |          |               |         |  |
|        | <ul> <li>Country/Region</li> </ul> |                                              |          |               |         |  |
|        | United States                      |                                              |          |               |         |  |
|        | * Address Line 1                   | * Address Line 1                             |          |               |         |  |
|        | 123 Spooner Street                 | 123 Spooner Street                           |          |               |         |  |
|        | * City                             | State                                        |          | * Postal Code |         |  |
|        | Denver                             | Colorado                                     |          | 80201         |         |  |
|        | * Country/Region                   |                                              | • Tax ID |               |         |  |
|        | United States                      | United States 🖌 999999777                    |          |               |         |  |
|        | 🗋 i do not have a Ta               | 🗋 I do not have a Tax ID 🗘 Additional Tax Re |          |               | tration |  |
|        | Copy To Invoice-From               |                                              |          |               |         |  |
|        | Invoice-From                       |                                              |          |               |         |  |
|        |                                    |                                              |          |               |         |  |

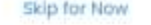

### Step 2: Indicate whether this address is also the address in which you send invoices from.

- a) If so, please select "Copy to Invoice-From".
- b) If not, please click the arrow on the right side of the menu to fill in your company's Invoice-From address.

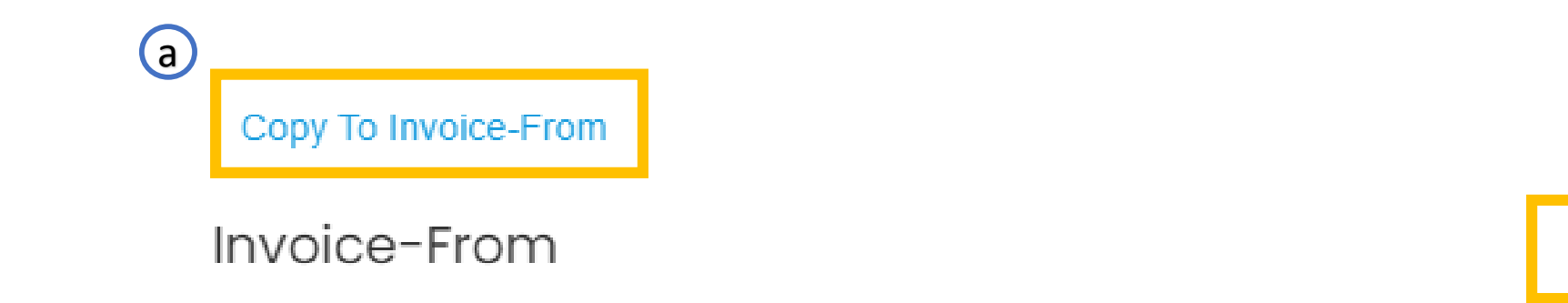

Revised 2/1/2025 For questions contact <u>DaVitaCoupaSuppliers@davita.com</u>

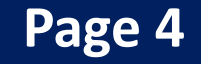

(b)

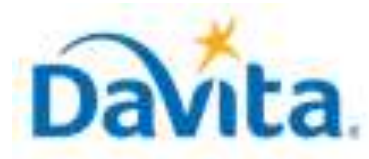

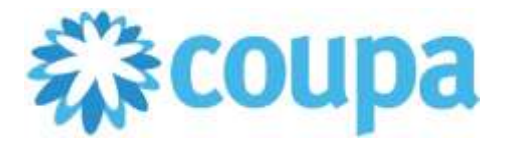

## How to Create a Coupa Supplier Portal (CSP) Account

# <u>Process – Completing your Company Profile within the Coupa Supplier Portal</u>

**Step 3:** Once your Invoice-From Address is filled in, you can copy this information over to the Pay-To (Remit-To) and Ship-From Addresses (if the address is the same) utilizing the "Use Address As" check boxes.

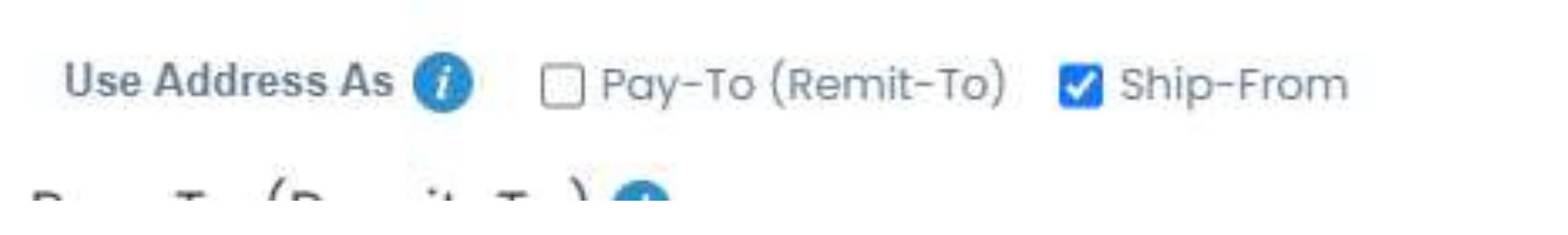

- If checked, Coupa will copy the address information over.
- If unchecked, you will need to manually enter the correct address information in the corresponding address field.

**IMPORTANT:** Your Pay-To (Remit-To) location should match the Remit-To address which is presented on the invoices you submit to DaVita and the address that DaVita has in our records for remittances/payment.

# <u>Process – Completing the Onboarding Process with DaVita</u>

If you are a <u>new DaVita supplier</u>, you will still need to complete our onboarding process to transact with us. Suppliers can utilize the "Take Me There" button to navigate to the required page within the CSP:

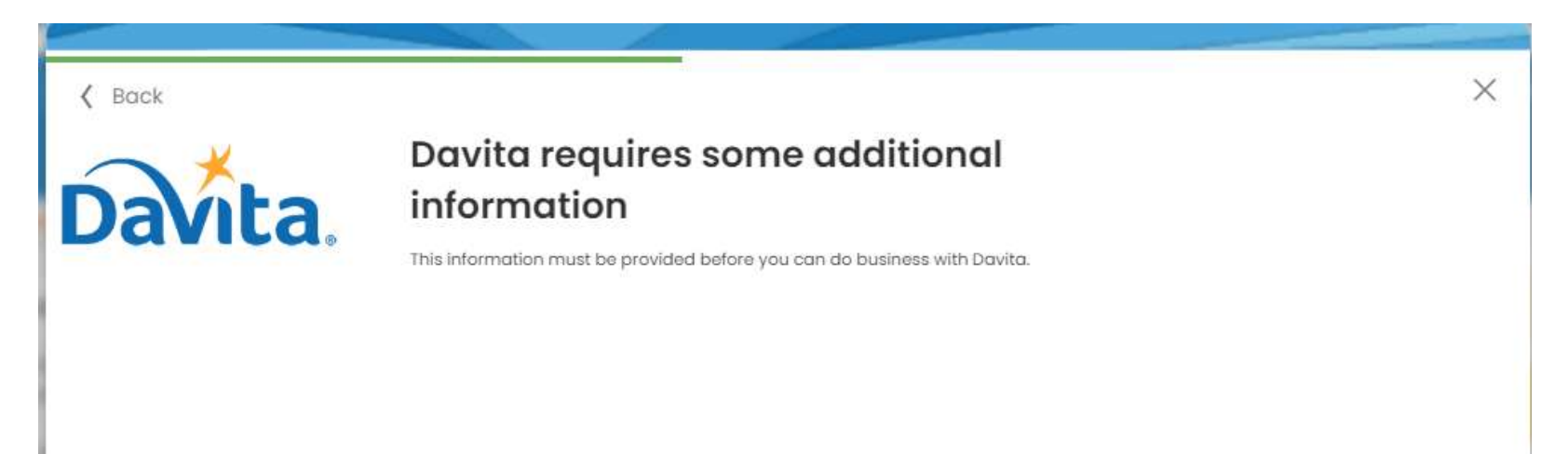

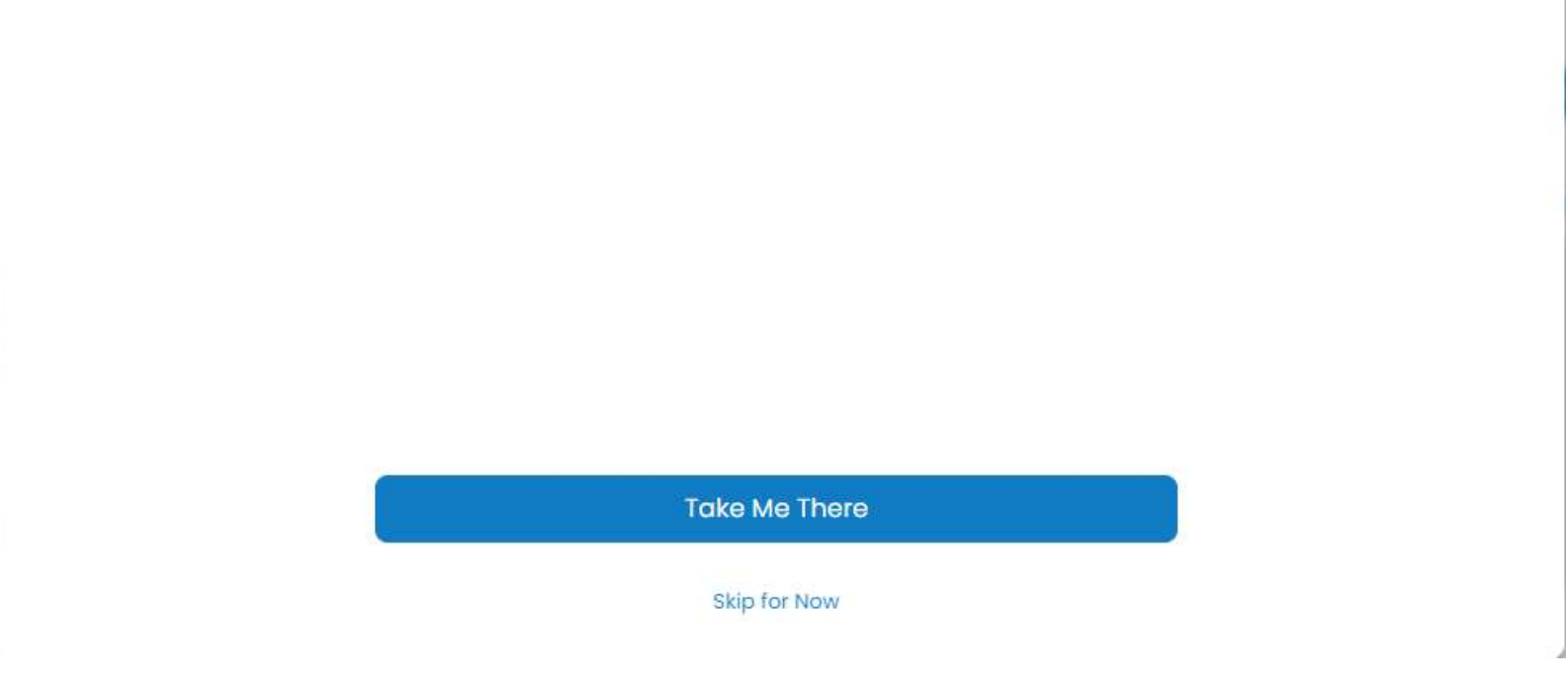

For assistance with completing our onboarding process, please see our Job Aid titled *How to Complete DaVita's New Supplier Information Request*.

# Revised 2/1/2025 For questions contact <u>DaVitaCoupaSuppliers@davita.com</u>

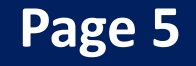